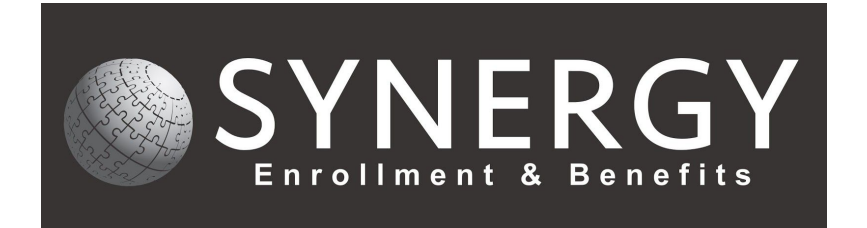

# **Employee Navigator – Adding a New Hire**

## Step 1: Under Quick Links select Add Employee

| uick Links                      |                           | 🗘 Customize         |
|---------------------------------|---------------------------|---------------------|
| Add Employee                    | Ad-hoc Reports            | Org Chart           |
| Import Employees and Enrollment | View/Manage Saved Reports | Add Document        |
| Add Company Note                | New Hire Reports          | Login Status Report |
| Add Employee Note               | Termination Report        |                     |

#### Step 2: Enter New Hire's Social Security Number

| SON                                            | Personal Info                                  | Personal Info Employment Onboarding Email Finis |                |  |  |  |  |  |
|------------------------------------------------|------------------------------------------------|-------------------------------------------------|----------------|--|--|--|--|--|
| art with the SSI                               | N                                              |                                                 |                |  |  |  |  |  |
| Please enter the em<br>if the individual alrea | ployee's social secu<br>ady exists in the syst | rity number so we car<br>tem. 🕄                 | n check to see |  |  |  |  |  |
| SS                                             | N 000 00                                       | 0000                                            |                |  |  |  |  |  |
|                                                |                                                |                                                 |                |  |  |  |  |  |

Step 3: Enter the following information:

- 1. First Name
- 2. Last Name
- 3. Gender
- 4. Date of Birth
- 5. State of Residence
- 6. Work Email

### Payroll Work State and Personal email are not required.

## Add an Employee

| SSN           | Personal Info             | Employment            | Onboarding | Email | Finish |
|---------------|---------------------------|-----------------------|------------|-------|--------|
| en add t      | the employee              | information           |            |       |        |
| e following c | lata is required to estab | ish a new employee re | cord       |       |        |
|               | SSN 00                    | 00-00-0000            |            |       |        |
|               | First Name                | Garrett               |            |       |        |
|               | Middle Name               |                       |            |       |        |
|               | Last Name                 | Smith                 |            |       |        |
|               | Suffix                    | Select                |            |       | v      |
|               | Gender                    | Male 🔍 Female         |            |       |        |
|               | Date of Birth             | 1/01/1980             |            |       |        |
| St            | ate of Residence          | California            |            |       | T      |
| P             | ayroll Work State         | California            |            |       | T      |
|               | Work Email                | gsmith@synergyenrollm | ent.com    |       |        |
|               | Personal Email            |                       |            |       |        |
|               |                           |                       |            |       |        |

Step 4: Click Next

Step 5: Enter the following information:

- 1. Hire Date
- 2. Class
  - a. This will be which bundle your company offers
- 3. Payroll Group
  - a. How often are deductions taken
- 4. Business Unit
  - a. Your company name
  - b. If you have a special class, it will show up as an option here (e.g. Executive, Years of service).
- 5. If you offer Bundle 2, the salary information is required.
- 6. Job Title, Manager, Annual Benefit Salary, ACA Classification, Statutory Class and Seasonal are not required.

| Then add the ch            | nployee in               | formation             |          |   |    |
|----------------------------|--------------------------|-----------------------|----------|---|----|
| The following data is requ | uired to establish       | a new employee re     | cord     |   |    |
|                            | SSN 000-                 | 00-000                |          |   |    |
| Hit                        | re Date 02/0             | 14/2020               | =        |   |    |
|                            |                          |                       |          |   |    |
| Jo                         | ob Title Tes             | sting Manager         |          |   |    |
|                            | Class Bu                 | ndle 1+2              |          | ۳ |    |
| Payroll                    | Group Bi-                | Weekly                |          | v |    |
| M                          | anager typ               | e manager's last nam  | e        | Q | No |
| Hours Pe<br>Annual Base    | r Week 40.<br>Salary 500 | 00                    |          |   |    |
| Annual Benefit             | Salary                   |                       |          |   |    |
|                            | ACA                      | / Statutory Classific | ations 😫 |   |    |
| ACA Classif                | ficationS                | elect                 |          | • |    |
| Statutory                  | y ClassS                 | elect                 |          | v |    |
| Is Se                      | asonal © Ye              | es 🔍 No               |          |   |    |
| Busine                     | ss Unit De               | mo Demo               |          | ٠ |    |

Step 6: Click Next

#### Step 7: Select Finish Up

Add an Employee

| SSN            | Personal Info                 | Employment    | Onboarding | Email | Finish |
|----------------|-------------------------------|---------------|------------|-------|--------|
| Garrett Sm     | it <mark>h h</mark> as been a | added         |            |       |        |
|                |                               |               |            |       |        |
| You haven't se | et up any onboardi            | ng tasks yet. |            |       |        |

Step 8: If you have not already, enter New Hire's Email

Step 9: Select Send to send the New Hire the registration link. If you do not want to at this time, select No, not now.

Add an Employee

| SSN            | Personal Info  | Employment    | Onboarding | Email | Finish |
|----------------|----------------|---------------|------------|-------|--------|
| end Garre      | tt Smith a red | istration ema | ail?       |       |        |
|                | 9              |               |            |       |        |
| ail:           |                |               |            |       |        |
| smith@synergye | nrollment.com  |               | ۲          |       |        |
|                |                |               |            |       |        |
|                |                |               | No not now |       |        |

Step 10: Select one of the following:

- 1. Select **Go to Profile** to view the employees profile.
- 2. Select **Go to Enrollment** to begin the New Hire Enrollment.
- 3. Add another employee will bring you back to Step 2.
- 4. Finished will bring you back to your home screen.

If you have questions, give us a call! 858-282-0660